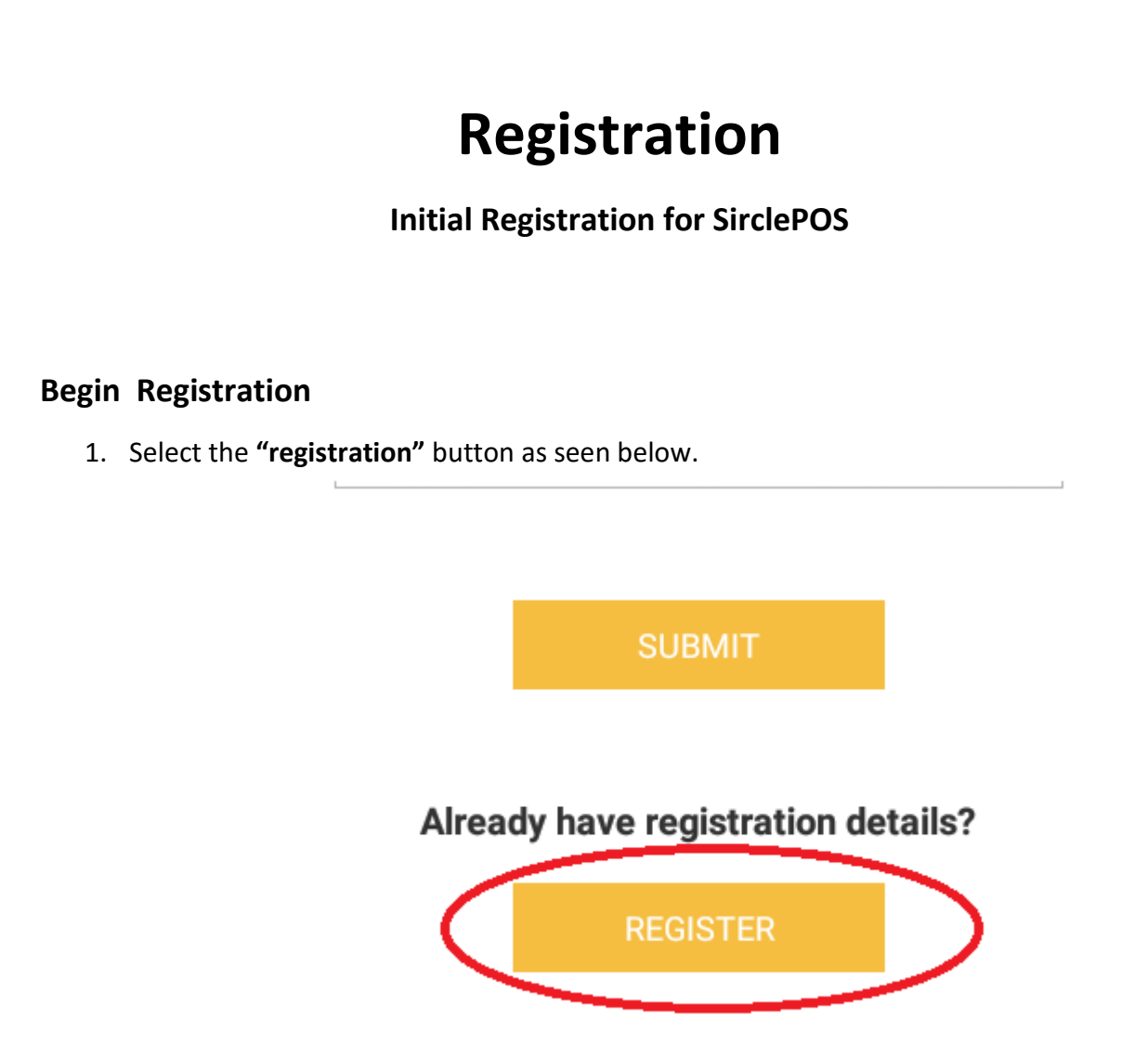

2. After accepting the agreement prompt, please enter the appropriate unique information for "Step 1" and select **"register a new store"**. This information will be provided for you upon purchase. You will need the **email, password, and store id**.

| Email                                                             |     |
|-------------------------------------------------------------------|-----|
| Password                                                          |     |
| Store Id                                                          |     |
| Where did you purchase the tablet from?                           |     |
| costco.ca<br>Register A New Store Add A Station To A Existing Sto | pre |

- Continue to fill out the remainder of the information relevant to your store and proceed onward by hitting the "continue" button at the end.
- You will be prompted to create a station ID upon submitting the information from the set above. Create one for your own convenience to keep track of stations. *Example "01"*.

3. Fill out the "Step 2 and 3" information

• Simply fill out the information regarding store information and tax rate. The "store number" can be any sequence of numbers.

| Store Number   | Ex: 1234                                                |  |  |  |
|----------------|---------------------------------------------------------|--|--|--|
| Store Name     | @2131427334                                             |  |  |  |
| Address Line 1 | Enter Your Business Address Line 1                      |  |  |  |
| Address Line 2 | Enter Your Business Address Line 2 (If Needed)          |  |  |  |
| Contact No.    | Enter Your Business Phone Number                        |  |  |  |
| Email ID       | Enter Your Business Email Address                       |  |  |  |
| Footer Message | Enter Any Footer Message Information: See Examples Belc |  |  |  |

| TAX1 | 0.00 | % |
|------|------|---|
| TAX2 | 0.00 | % |
| TAX3 | 0.00 | % |

4. Your registration is now complete! You can now enter your access ID and access all point of sales features.

| Forgot yo | ur Access | d? Please | press here. |
|-----------|-----------|-----------|-------------|
|           |           |           |             |
| 1         | 2         | 3         | DELETE      |
| 4         | 5         | 6         |             |
| 7         | 8         | 9         | CLEAR       |
|           |           | 00        | LOGIN       |

## Printer and Cash Drawer Set Up

- 5. Follow the below steps to set up your cash drawer and receipt printer with the software.
  - Navigate through the settings options. Settings  $\rightarrow$  Hardware Setup

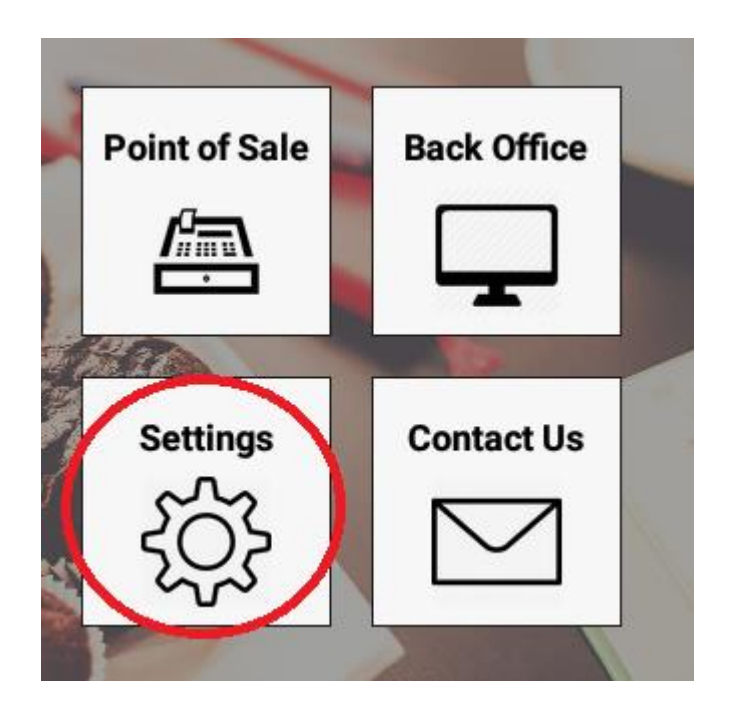

|   | GENERAL              |
|---|----------------------|
|   | Application Setup    |
| < | Hardware Setup       |
|   | Payment Device Setup |
|   |                      |
|   |                      |

- Navigate to "Printer Setup" and select the appropriate options for the following settings.
- Printer Type ON
- Printer Brand Select the appropriate brand (Star Micronics if Star Printer).
- Choose Bluetooth Printer Select the paired Bluetooth printer
- Change receipt size to 72 mm if using a Star printer.
- Once complete you can use the "Click to Print Test Page" option to test the printer.

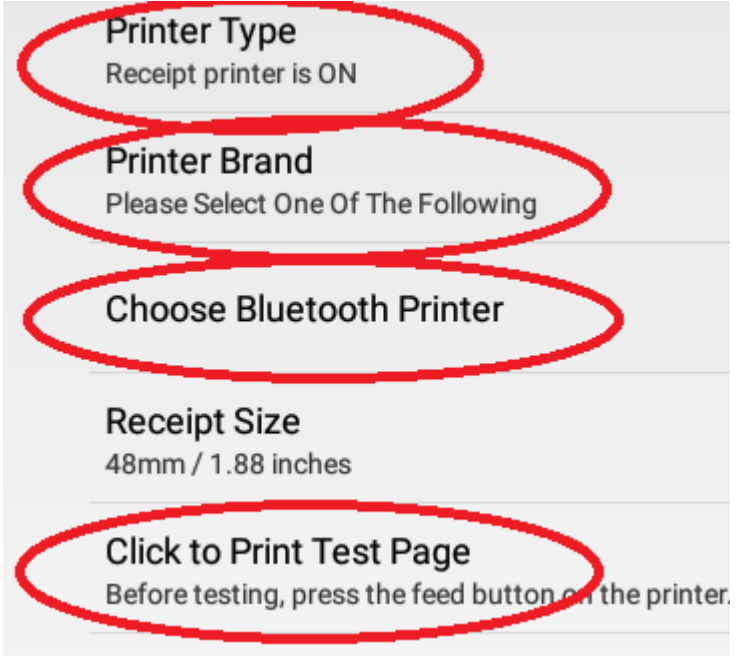

• For the Cash Drawer navigate backwards one screen and select "Cash Drawer Set Up"

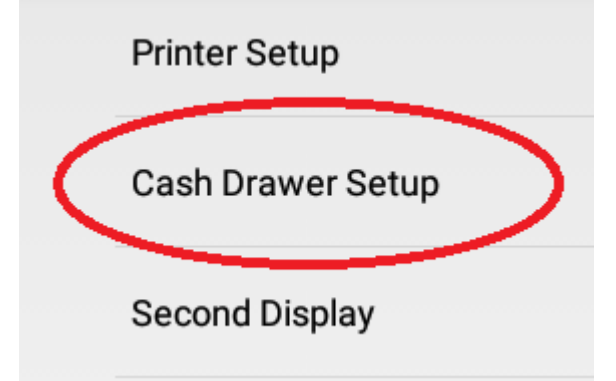

• Here make sure that the setting is set to "printer driven".